# **Shopware 6 Product Size Chart**

## Introduction :

The Product Size Chart extension allows the admin to easily create and manage size charts for their products. With this feature, customers can reference the size chart to identify their accurate size, enhancing their shopping experience by ensuring they select the correct size before placing an order. This extension is particularly useful for reducing returns and improving customer satisfaction, as it helps customers make informed decisions about product sizing.

### Features :

- **Create Product Size Charts**: Admins can create custom size charts for different products, ensuring each product has a relevant size guide.
- **Unlimited Size Charts**: There are no restrictions on the number of size charts that can be created. Admins can create multiple size charts as needed for their product catalog.
- **Product-Specific Size Charts**: Size charts can be assigned to individual products, allowing for precise and relevant sizing information on a per-product basis.
- **Image Upload**: Admins have the option to upload images along with the size chart, providing visual guidance to customers.
- **Customer Visibility**: The size chart is displayed on the product page, making it easily accessible for customers when they view the product.

## Installation :

Shopware offers two methods to upload the plugin to your server:

- Using Command Line: Upload the plugin using the command line interface.
- Manual Installation: Manually install the plugin onto your server.

#### Installation using commands :

Customers will receive a zip folder containing the plugin. They should extract the contents of this zip folder on their system. Once the **SprinixProductSizeChart** folder is extracted, customers need to transfer this folder to the **custom > plugins** directory on their server, following the instructions shown in the image below:

| > 🐗 src<br>🍪 composer.json |  |
|----------------------------|--|
| 😂 phpunit.xml              |  |
| > SwagExtensionStore       |  |
|                            |  |

After successfully installing the plugin, you need to run the following commands in the Shopware root directory:

1. Go to your Shopware installation root directory and run this command to install and activate the plugin:

bin/console plugin:install --activate SprinixProductSizeChart

2. To install the assets (CSS/JS), run this command:

bin/console assets:install

3. To clear the cache, run this command:

bin/console cache:clear

#### **Manual Installation:**

To manually install the plugin, follow these steps:

- 1. Extract the zip file of the plugin.
- 2. Go to your Shopware 6 installation backend panel and navigate to Extensions -> My Extensions. Here, you will see a list of all installed plugins.

| My extensions                                | Upload extension                                |  |
|----------------------------------------------|-------------------------------------------------|--|
| Apps Themes Recommendations Shopware Account |                                                 |  |
| Sprinix Product Size Chart                   | Version: 1.0.0<br>Installed: 13/08/2024         |  |
| Language pack (inactive)                     | Version: 4.4.0 Update<br>Installed: 27/06/2024  |  |
| Migration Assistant (inactive)               | Version: 11.0.1 Update<br>Installed: 27/06/2024 |  |

3. To install the plugin, click on the Upload Extension button and upload the plugin zip file (e.g., SprinixProductSizeChart).

| My exte   | ensions                              | Upload extensi                          | on           |
|-----------|--------------------------------------|-----------------------------------------|--------------|
| Apps Then | nes Recommendations Shopware Account |                                         |              |
| O Hide    | e inactive extensions                |                                         | Last updated |
|           |                                      |                                         |              |
| •         | Sprinix Product Size Chart           | Version: 1.0.0<br>Installed: 13/08/2024 |              |
| •         | Sprinix Product Size Chart           | Version: 1.0.0<br>Installed: 13/08/2024 |              |

- 4. After uploading the plugin zip, you will see the extension in the list.
- 5. Click on the install icon to install the SprinixProductSizeChart extension.

| y extensions Upload extension                |                                         | nsion          |
|----------------------------------------------|-----------------------------------------|----------------|
| Apps Themes Recommendations Shopware Account |                                         |                |
| O Hide inactive extensions                   |                                         | Last updated ~ |
| Sprinix Product Size Chart                   | Version: 1.0.0<br>Installed: 13/08/2024 |                |
|                                              |                                         |                |
|                                              |                                         |                |

6. Once installed, click to activate the extension.

After the installation process and plugin configuration, if the SprinixProductSizeChart icon option is not visible, you can clear the cache by running this command:

#### bin/console cache:clear

This command clears the cache for your Shopware installation, which can resolve visibility issues with newly installed plugins or updates.

## **Administration Views:**

For first-time users, this section will initially be blank. You can add, edit, and delete size charts as needed.

To add a size chart, the admin needs to navigate to Settings >> Extensions >> Size Chart.

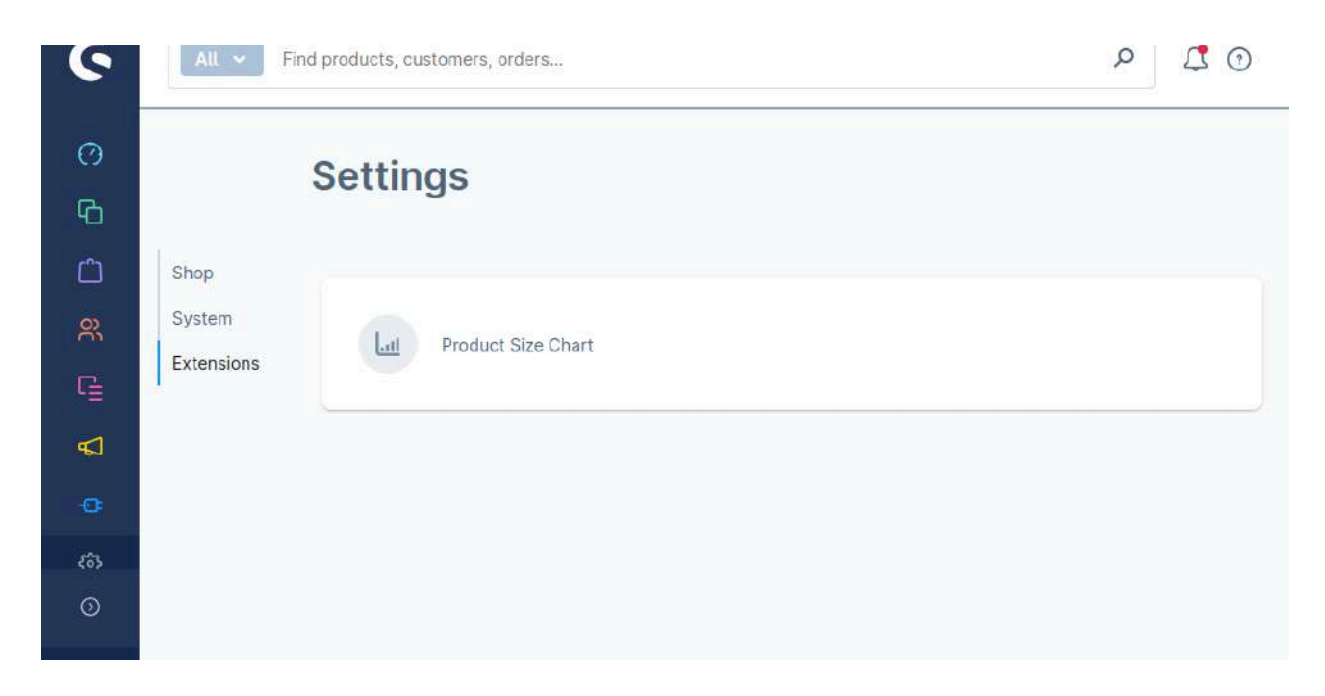

### Size Chart:

To add a new size chart, click on the Add Size Chart button.

| 6   |   | All V Find products, customers, orders P             |  |
|-----|---|------------------------------------------------------|--|
| 0   | ۵ | Settings > Product Size Chart (1) Add New Size Chart |  |
|     |   |                                                      |  |
| Ê   |   | Products Name Name Code Display Ima                  |  |
| R   |   | 4                                                    |  |
| G   |   |                                                      |  |
| ¢   |   |                                                      |  |
| e   |   |                                                      |  |
| £63 |   |                                                      |  |
| 0   |   |                                                      |  |

When you click on the Add New Size Chart button, a new page will open as shown in the snapshot below.

| Add New Size Chart | Cancel Save |
|--------------------|-------------|
| Size Chart Details |             |
| Products *         | 0           |
| Test Product       | ~           |
| Size Chart Name *  | 0           |

Here, the admin will enter:

- **Size Chart Name** The name for the size chart must be unique.
- Size Chart Code A unique identifier for the size chart.

- **Display Image** Upload an image to be displayed with the size chart.
- Size Chart Options Enter options separated by commas.

After filling out these details, the admin will click the Create Options button to add the options and their corresponding values.

You can also add multiple options or delete them as needed.

| < 📶 Add New Size Cl | hart |            | Cancel Sav    | e |
|---------------------|------|------------|---------------|---|
|                     |      |            | Upload file   | 1 |
| Size Categories *   |      |            | (             | • |
| S,M,L               |      |            |               |   |
| Create Option       |      | Add Option | Delete Option |   |
|                     |      | N          | 1             |   |

Lastly, click the Save button on the top right-hand side to save the configuration.

| All V Find products, customers, orders | م      |
|----------------------------------------|--------|
| ८ 🛄 🛛 Add New Size Chart               | Cancel |
| Size Chart Details                     |        |
| Products *                             | 0      |
| Test Product                           | ~      |
| Size Chart Name *                      | 0      |
| Size Chart Name                        |        |
| Size Chart Code *                      | 0      |
| Size Chart Code                        |        |

The product will be added to the list.

|        | Ľ                                     | Find product | ts, customers, orders |                    | 2             | р<br>Д |
|--------|---------------------------------------|--------------|-----------------------|--------------------|---------------|--------|
| < 1.11 | Lat Settings > Product Size Chart (1) |              |                       | Add New Size Chart |               |        |
|        |                                       | ts Name 🛶 🔺  | Name                  | Code               | Display Image |        |
|        |                                       | oduct        | Size Chart Name       | Size Chart Code    | Ŷ             |        |
| 4      |                                       |              |                       |                    |               | *      |
|        |                                       |              |                       |                    |               |        |
|        |                                       |              |                       |                    |               |        |
|        |                                       |              |                       |                    |               |        |

## **Storefront Views:**

In the Storefront view, the Size Chart button will appear on the product page, as shown in the snapshot below.

Clicking the Size Chart button will open a pop-up displaying the size chart for the product.

| Size Chart |              |    |     | ×  |
|------------|--------------|----|-----|----|
|            | Option Value | s  | м   | L  |
| WOTH /     | INDIA        | 21 | 12  | 11 |
|            | USA          | 21 | 233 | 12 |
| socr       |              |    |     |    |

**Current Product Version - 1.0.0** 

Supported Framework Version - Shopware 6.6.2.0